# Configuração básica de LAN no roteador VPN CVR100W

## Objetivo

Uma LAN é uma rede limitada a uma área como uma residência ou uma pequena empresa usada para interconectar dispositivos. As configurações de LAN podem ser configuradas para limitar o número de dispositivos que podem ser conectados e os endereços IP que esses dispositivos recebem. Há dois itens diferentes para configurar na página *Configuração de LAN*: <u>Configurações básicas de LAN</u> e <u>Servidor LAN (DCHP)</u>. Este artigo explica a configuração básica da LAN no roteador VPN CVR100W.

### Dispositivo aplicável

CVR100W

#### Versão de software

•1.0.1.19

#### LAN básica

Etapa 1. Faça login no utilitário de configuração da Web e escolha **Rede > LAN > Configuração de LAN**. A página *Configuração da LAN* é aberta:

| LAN Configuration             |                                                             |
|-------------------------------|-------------------------------------------------------------|
| IPv4                          |                                                             |
| VLAN:                         | 1 🗸                                                         |
| Local IP Address:             | 192 . 168 . 1 . 2 (Hint: 192.168.1.1)                       |
| Subnet Mask:                  | 255.255.255.0                                               |
| Server Settings (DHCP)        |                                                             |
| DHCP Server:                  | Enable  Disable  DHCP Relay                                 |
| Remote DHCP Server:           | 0.0.0                                                       |
| Starting IP Address:          | 192.168.1.100                                               |
| Maximum Number of DHCP Users: | 50                                                          |
| IP Address Range:             | 192 . 168 . 1 . 100 to 149                                  |
| Client Lease Time:            | 0 minutes ( 0 means one day ) (Range: 0 - 9999, Default: 0) |
| Static DNS 1:                 | 0.0.0.0                                                     |
| Static DNS 2:                 | 0.0.0.0                                                     |
| Static DNS 3:                 | 0.0.0.0                                                     |
| WINS:                         | 0.0.0.0                                                     |
| Save Cancel                   |                                                             |

Etapa 2. Escolha o número da VLAN na lista suspensa VLAN. O número da VLAN especifica a VLAN que você deseja usar para a LAN.

Etapa 3. Insira o endereço IP da LAN do CVR100W no campo Local IP Address (Endereço IP local). Certifique-se de que o endereço IP não seja usado por outro dispositivo na rede.

Etapa 4. Escolha a máscara de sub-rede para o endereço IP na lista suspensa Máscara de sub-rede.

#### Configuração do servidor de LAN (DHCP)

| Server Settings (DHCP)        |                                                             |
|-------------------------------|-------------------------------------------------------------|
| DHCP Server:                  | Enable  Disable  DHCP Relay                                 |
| Remote DHCP Server:           | 0.0.0                                                       |
| Starting IP Address:          | 192.168.1.100                                               |
| Maximum Number of DHCP Users: | 50                                                          |
| IP Address Range:             | 192 . 168 . 1 . 100 to 149                                  |
| Client Lease Time:            | 0 minutes ( 0 means one day ) (Range: 0 - 9999, Default: 0) |
| Static DNS 1:                 | 0.0.0                                                       |
| Static DNS 2:                 | 0.0.0                                                       |
| Static DNS 3:                 | 0.0.0.0                                                     |
| WINS:                         | 0.0.0.0                                                     |
| Save Cancel                   |                                                             |

Etapa 1. Clique no botão de opção desejado DHCP Server (Servidor DHCP). As opções disponíveis são:

Ativar — Permite que o CVR100W atue como um servidor DHCP.

Desabilitar — Desabilita o DHCP no CVR100W.

DHCP Relay — Permite que o CVR100W atue como um DHCP Relay. A interface de retransmissão DHCP permite que várias conexões sejam estabelecidas em vários servidores DHCP com base nas interfaces fornecidas pelo usuário.

**Economia de tempo:** Se o servidor DHCP estiver habilitado, siga <u>as etapas 2 a 6</u>. Se DHCP Relay for escolhido, vá para a <u>Etapa 5</u>. Se o servidor DHCP estiver desabilitado, vá para a Etapa 8.

Etapa 2. Insira o endereço IP do primeiro host no campo Endereço IP inicial. Qualquer novo cliente DHCP que ingresse na LAN é atribuído com um endereço IP que segue o endereço IP inicial em ordem numérica.

Etapa 3. Digite o número máximo de clientes DHCP no campo Número máximo de usuários DHCP.

**Note:** O intervalo de endereços IP é do endereço IP inicial inserido pelo número máximo de usuários especificados. O intervalo é exibido no campo somente exibição Intervalo de endereços IP.

Etapa 4. Insira o tempo (em segundos) durante o qual um usuário da rede pode ser conectado ao roteador com o endereço atribuído dinamicamente no campo Client Lease Time. Após esse período, o usuário recebe um novo endereço IP.

estático de 1 a 3). Os servidores DNS estáticos mapeiam endereços IP para nomes de domínio.

Etapa 6. (Opcional) Insira o endereço IP WINS no campo WINS. O Windows Internet Naming Service (WINS) gerencia cada interação de dispositivo com a Internet. O WINS usa um banco de dados distribuído que é atualizado automaticamente com os nomes dos computadores disponíveis no momento e o endereço IP atribuído a cada um.

| Server Settings (DHCP) |                                 |
|------------------------|---------------------------------|
| DHCP Server:           | 🔘 Enable 🔘 Disable 🖲 DHCP Relay |
| Remote DHCP Server:    | 192 . 168 . 1 . 19              |

Passo 7. (Opcional) Se a Retransmissão DHCP for escolhida na Etapa 5, insira o endereço do servidor DHCP remoto no campo Servidor DHCP remoto.

Etapa 8. Clique em Salvar para salvar as alterações.